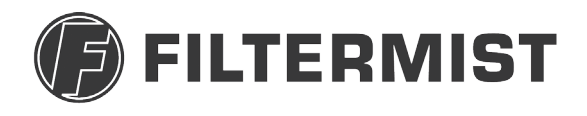

Part of Absolent Air Care Group

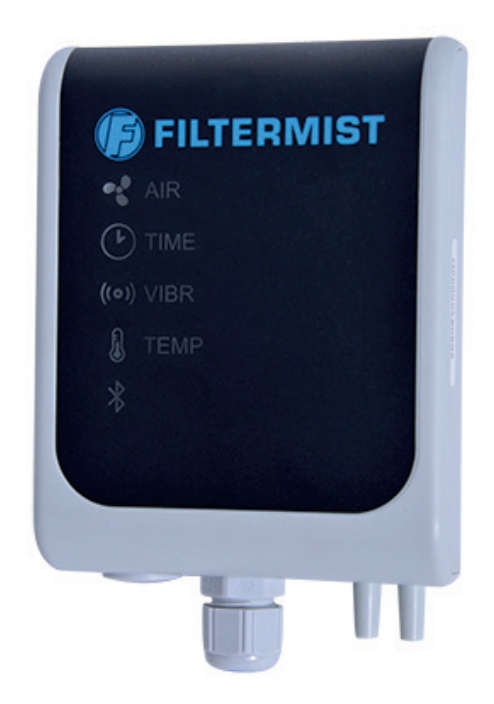

# F Monitor 2 & 2+

#### **INSTALLATION MANUAL**

The F Monitor 2 is a monitoring device that measures airflow and time to indicate when the Filtermist needs servicing, or if there are any blockages in the extraction system which may be affecting performance. F Monitor 2+ uses a sensor to provide additional functionality which measures vibration and motor temperature. F Monitor 2 units are supplied with an extra output source should this additional functionality be required. The monitor can be set for specific applications using a dedicated app which uses Bluetooth technolog.

The F Monitor 2 uses a traffic light system of coloured LED lights to show the operating status of the Filtermist unit. Green lights mean everything is fine, amber means it is time to arrange a service. Red indicates that immediate action is required. The Bluetooth symbol is illuminated with a blue light when the F Monitor 2 is connected to the app.

This manual describes how to install the F Monitor 2. Please read these instructions fully before commencing work.

#### Warning! Ensure the Filtermist unit is isolated from the electrical supply before installing the monitor.

| 1. | Mounting Plate         |   | x1       |
|----|------------------------|---|----------|
| 2. | F Monitor 2            |   | x1       |
| 3. | 3 Metre Cable (fitted) |   | x1       |
| 4. | Nozzle                 | 1 | x1       |
| 5. | 3 Metre tube           |   | x2       |
| 6. | Motor Clip             |   | x1       |
| 7. | Sensor                 |   | Optional |

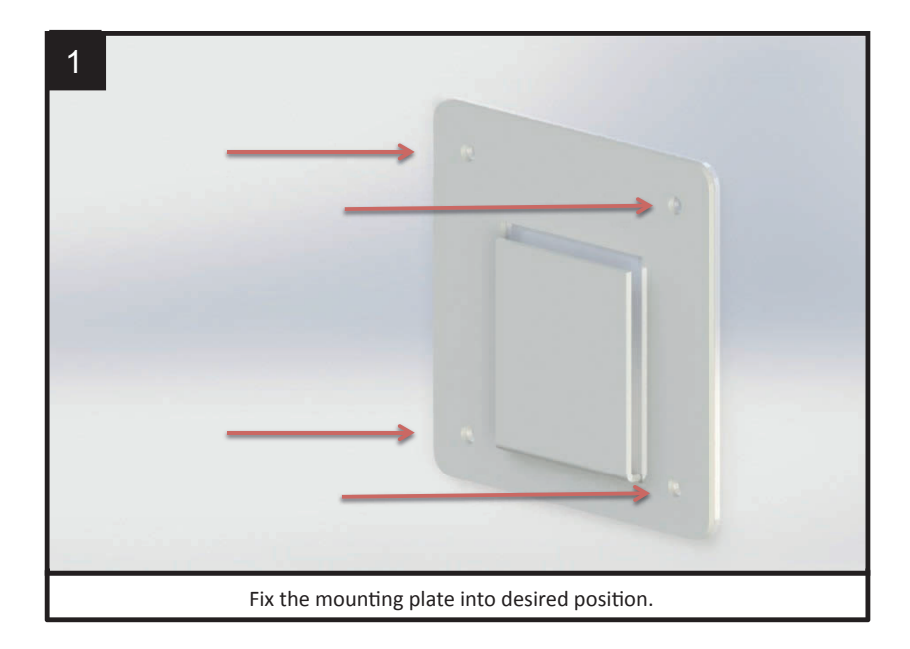

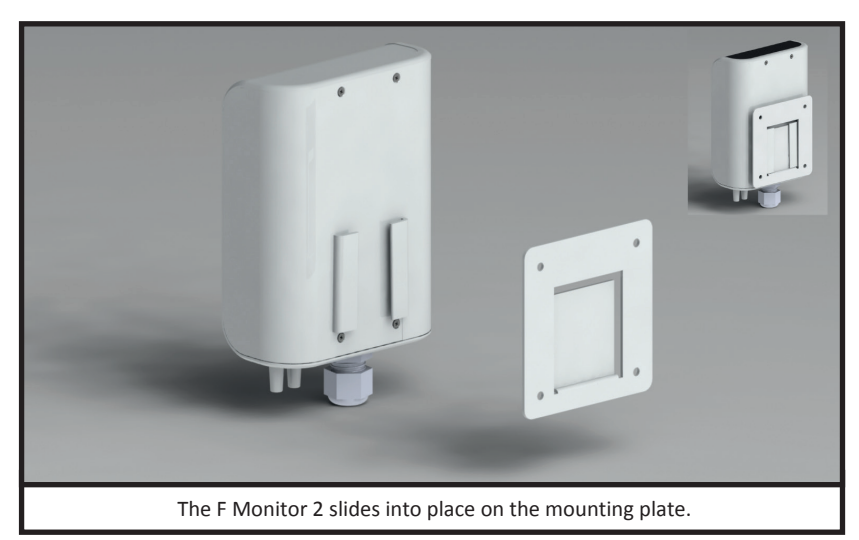

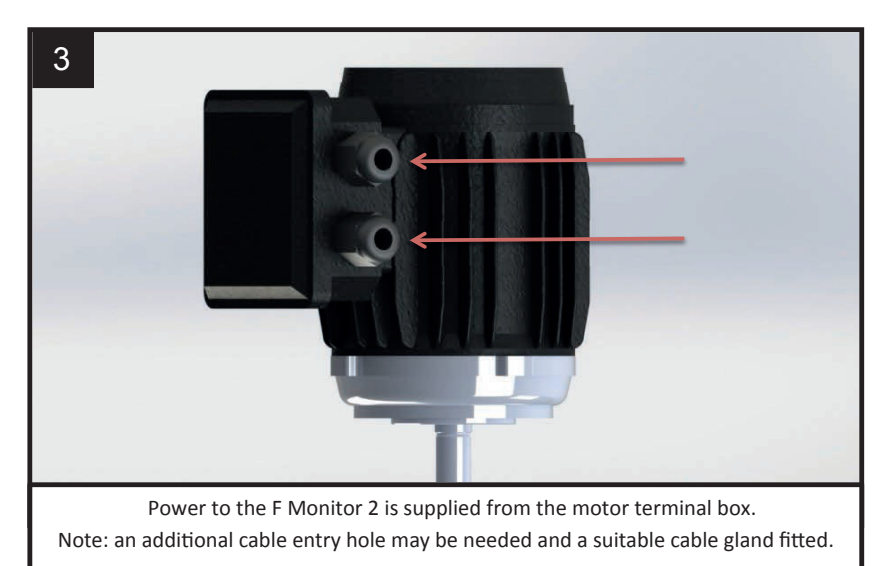

Warning! Ensure the Filtermist unit is isolated from the electrical supply before installing the monitor.

\*For 0.18kw motor use M16 cable gland, 0.55/1.1kw motor use M20 and 1.5/2.2kw use M25  $$\rm M25$$ 

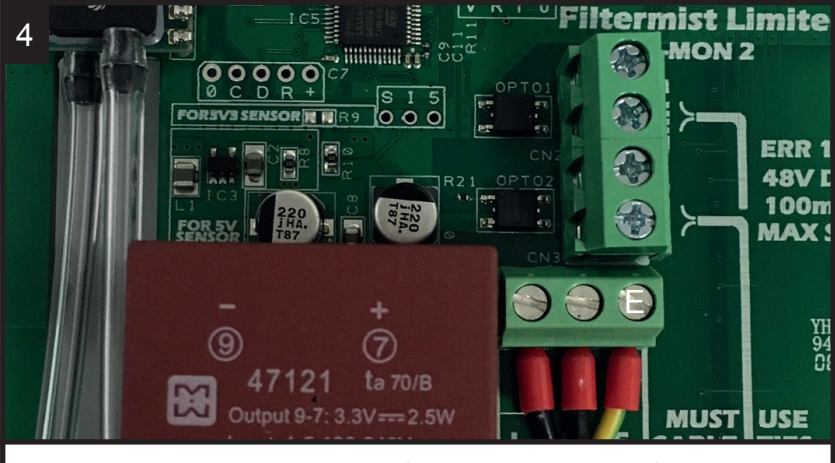

The F Monitor 2 comes with 3 metres of cable already prewired. If a longer length is needed ensure it is connected as shown above.

Connection for motors with 9 pin terminal blocks

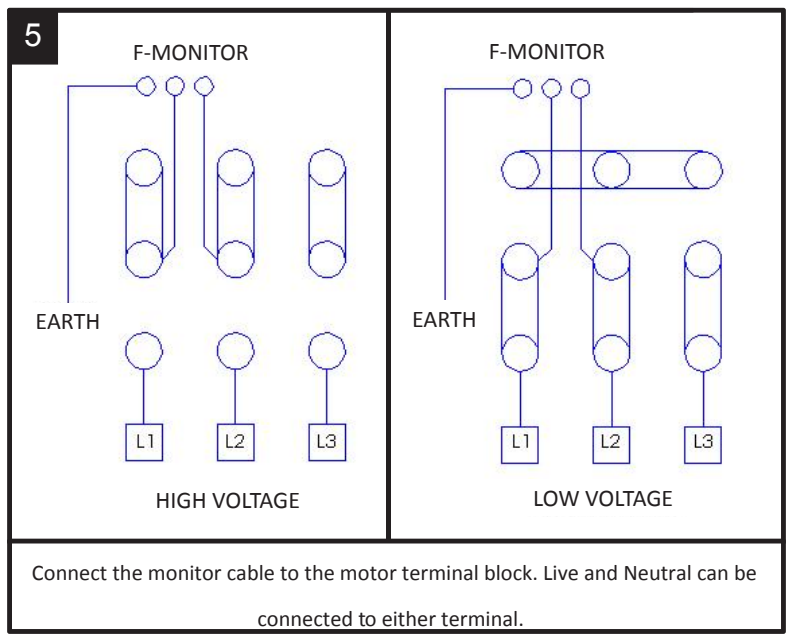

#### Connection for motors with 6 pin terminal blocks

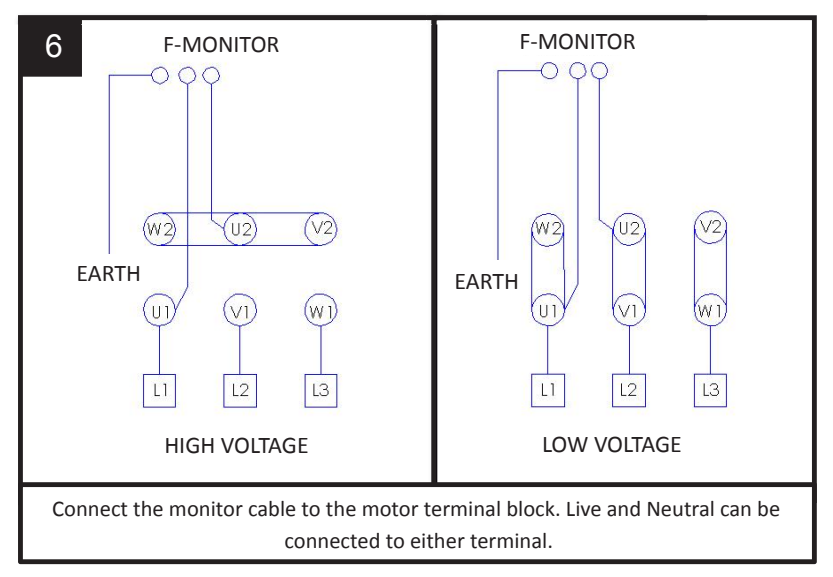

**Optional signal switch** can be connected to control panel/traffic light system as an additional signal of the F Monitor 2's status

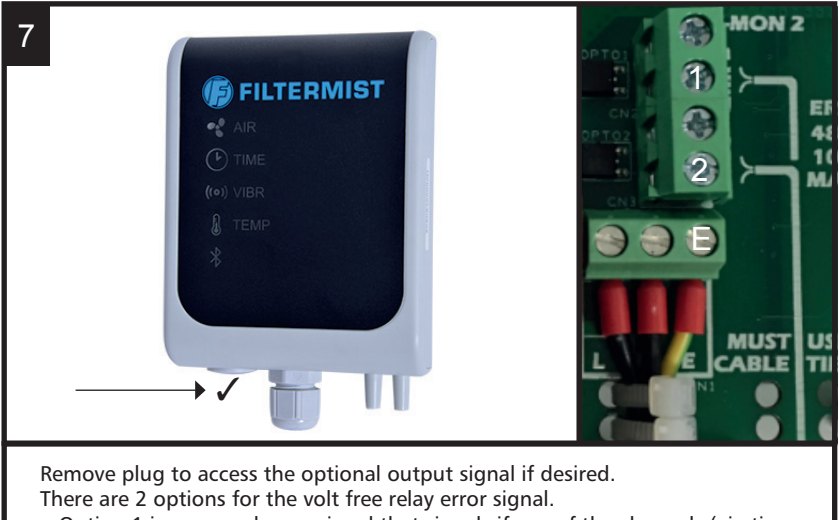

- Option 1 is a general error signal that signals if any of the channels (air, time, vibration & temperature) turn red.
- Option 2 is an error signal for the vibration only.

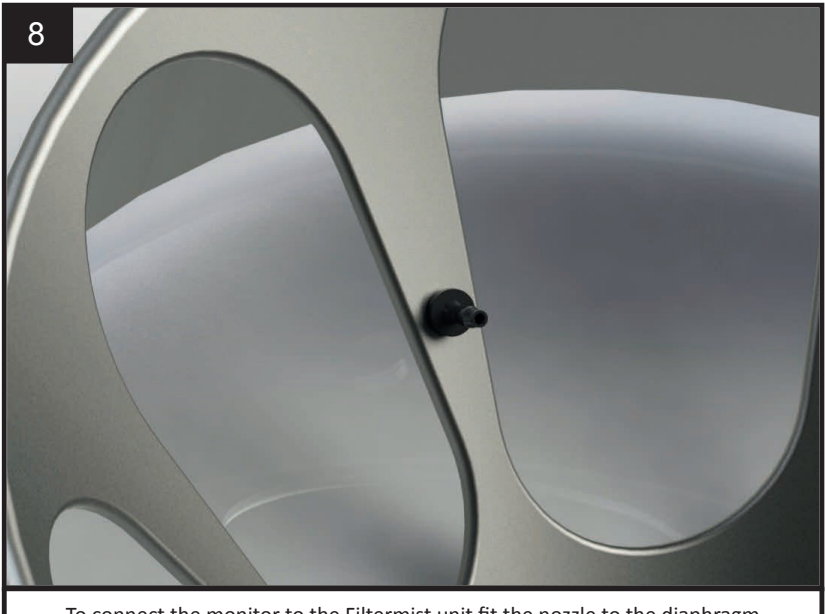

To connect the monitor to the Filtermist unit fit the nozzle to the diaphragm

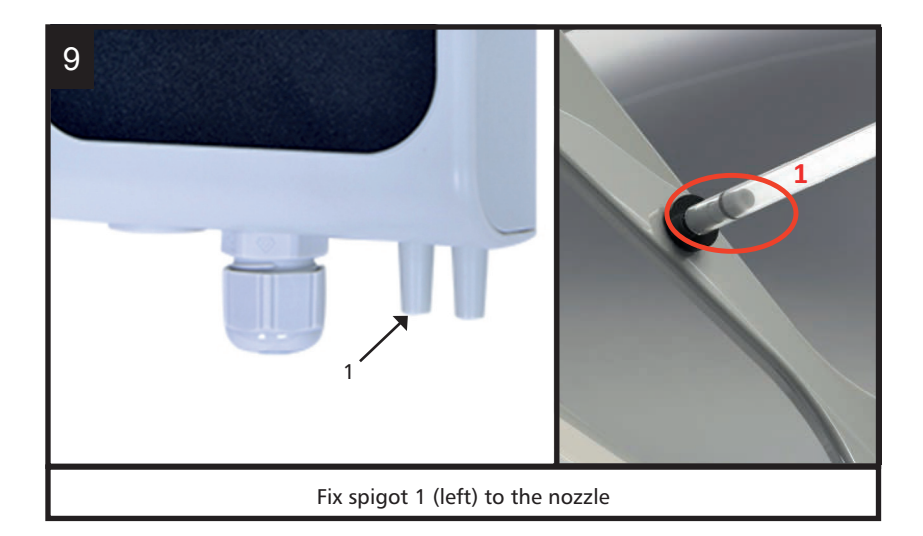

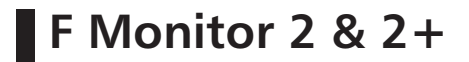

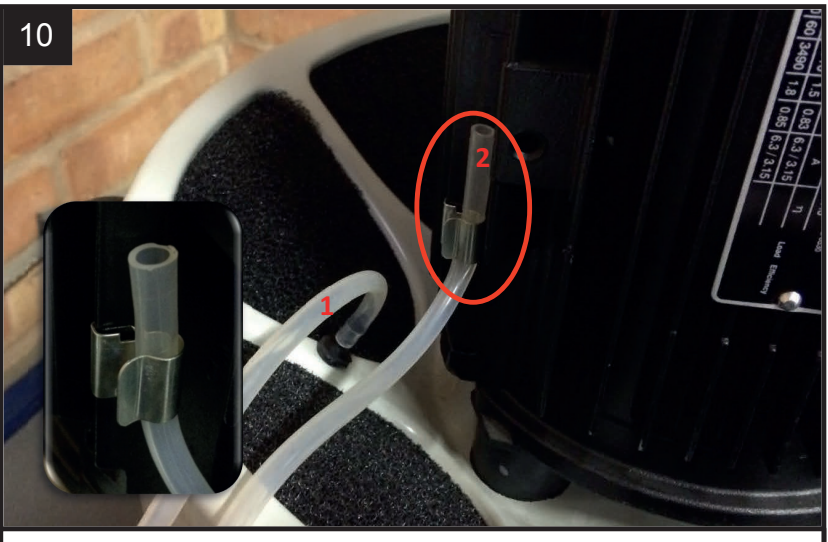

Attach motor clip to motor vane and clip tube 2 into position (tube should point vertically upwards)

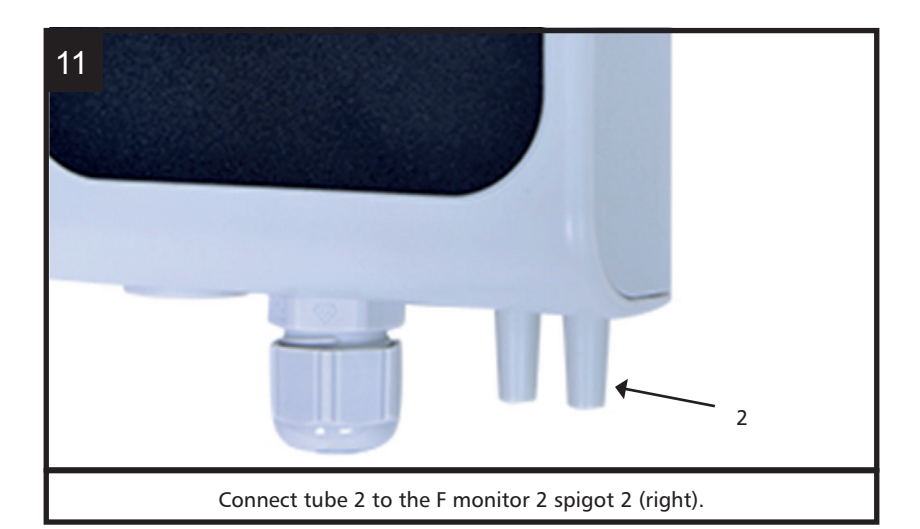

IMPORTANT – When fitted with an Afterfilt , ensure tubes are not pinched or trapped as this will affect the function of the F Monitor 2. It may be necessary to enlarge the seal cut-out

For Filtermist units that are already in operation or without the pre-drilled hole in the exhaust diaphragm the following instructions should be followed.

IMPORTANT – When fitting the F Monitor 2 to units already installed it is important that the unit is serviced and that the ducting and extraction point are clean. This will ensure the monitor is recording the maximum airflow after installation.

Failure to carry out this service may result in incorrect readings from the monitor.

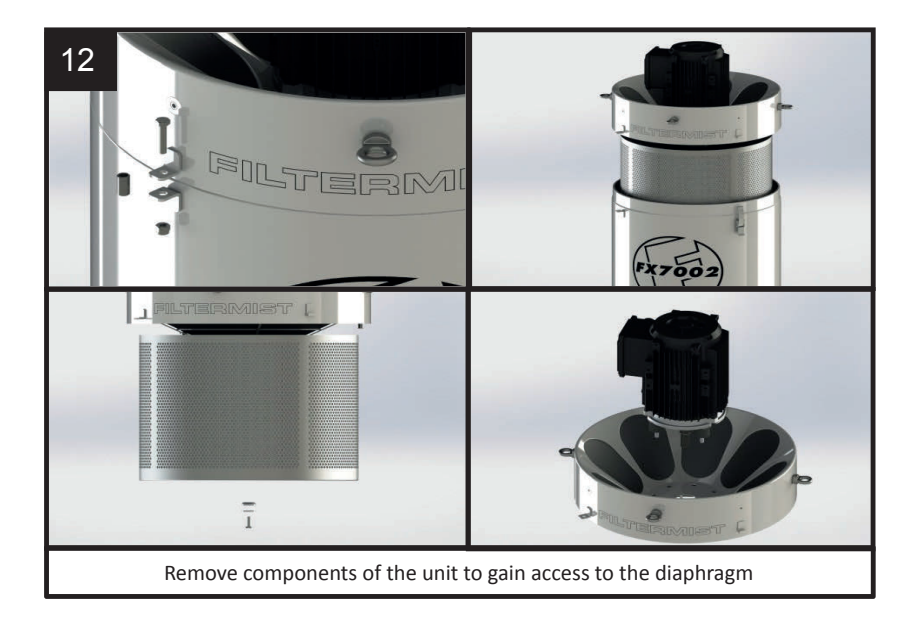

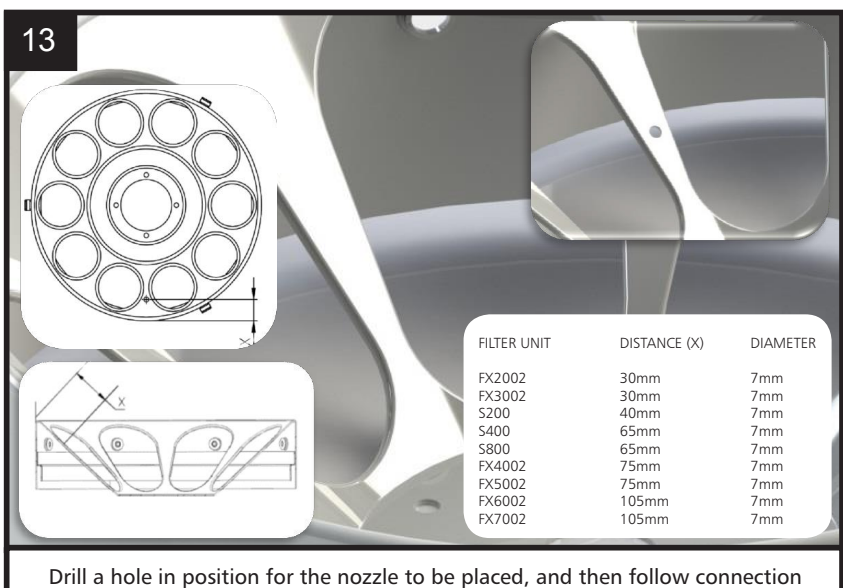

instructions as per image 9

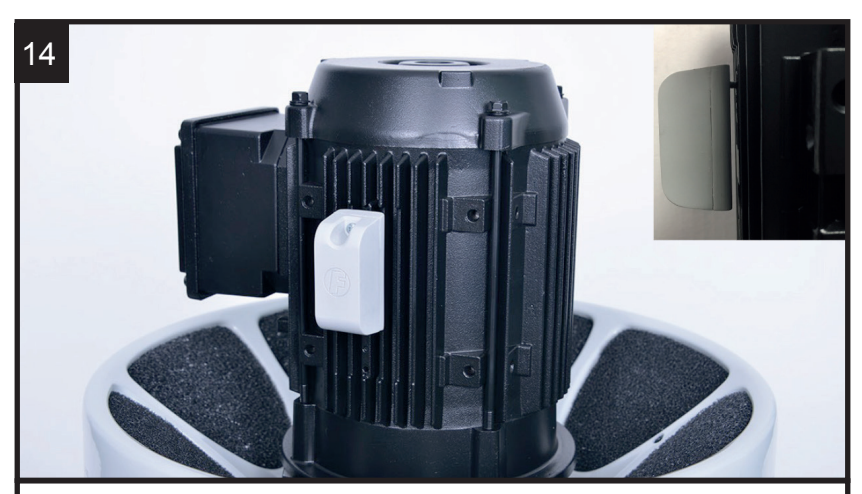

Optional: Use the hole on the side of the motor to attach the sensor, ensure that the sensor is secure and rigid - there must be a gap between the motor and the sensor. It should not be loose, otherwise the vibration reading will not be correct.

#### F Monitor 2 settings using app from Apple app store

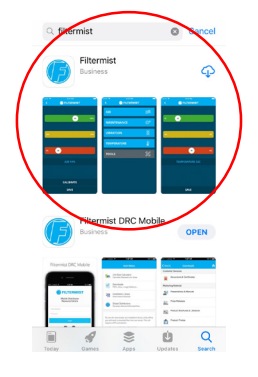

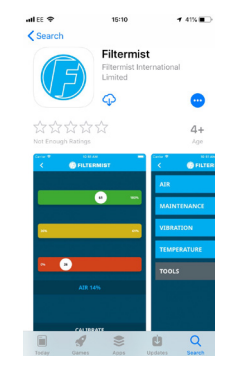

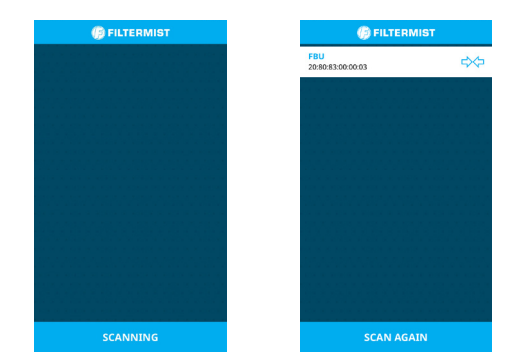

Make sure the Filtermist unit is running. Download the Filtermist app from the Apple app store and click to open Click 'scan' and select the code showing on the app that matches the code on the side of the F Monitor 2 you want to set-up

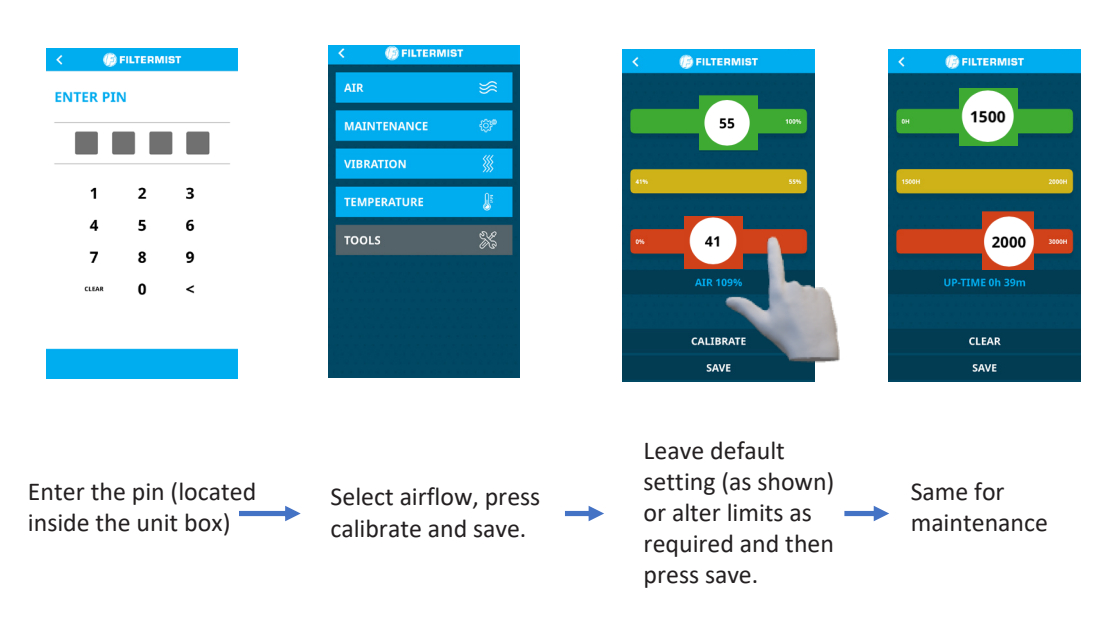

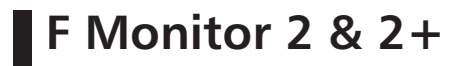

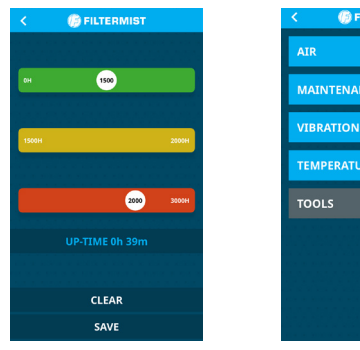

| FILTERMIST  |         |
|-------------|---------|
| AIR         | ≶       |
| MAINTENANCE | @°      |
| VIBRATION   | <b></b> |
| TEMPERATURE | ŀ       |
| TOOLS       | ×       |
|             |         |
|             |         |
|             |         |
|             |         |

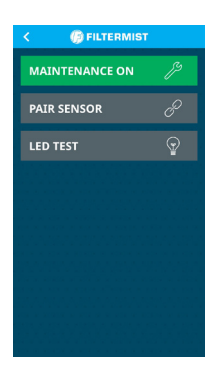

| <       | FILTERMIST     |  |  |  |  |  |  |
|---------|----------------|--|--|--|--|--|--|
| CURRENT |                |  |  |  |  |  |  |
| 00      | 00 00 00 00 00 |  |  |  |  |  |  |
| -       |                |  |  |  |  |  |  |
| NEW     | 1              |  |  |  |  |  |  |
|         |                |  |  |  |  |  |  |
|         |                |  |  |  |  |  |  |

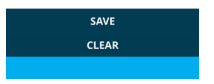

Tools -> Pair sensor, enter the MAC number located on the side of the sensor and press save. If successful the lights for vibration and temperature will turn on. (optional F monitor 2+)

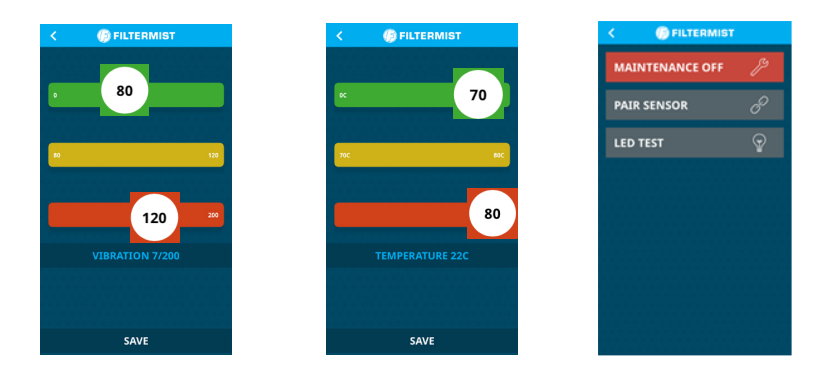

Leave default setting (as shown) or alter Maintenance time can be switched off.

#### F Monitor settings using app from Google play store

| ← filtermist Q                                                                                     | Q.                                                                                                    | Filtermist FMON-2                                         | Filtermist FMON-2                           |
|----------------------------------------------------------------------------------------------------|----------------------------------------------------------------------------------------------------|-----------------------------------------------------------|---------------------------------------------|
| Filtermist DRC Mobile<br>Peppemeek Ltd<br>3.7*                                                     |                                                                                                    | Scanning [20:80:83:00:00:16] # [-35]                      | PIN AUTHENTICATION                          |
| Filtermist<br>Bronze Software Labs Ltd<br>Early access                                             |                                                                                                    |                                                           |                                             |
| Filtermist F Monitor 2<br>Filtermist International Ltd                                             |                                                                                                    |                                                           | 123                                         |
|                                                                                                    |                                                                                                    |                                                           | 4 5 6                                       |
|                                                                                                    |                                                                                                    |                                                           | 789                                         |
|                                                                                                    |                                                                                                    |                                                           | 0                                           |
|                                                                                                    |                                                                                                    | 1.06                                                      |                                             |
|                                                                                                    | < 0 □                                                                                                    | 4 0 🗆                                                     | $\triangleleft$ O $\square$                 |
| Make sure the Filtermist<br>unit unit is running.<br>Download the app from<br>Google Play and open | <ul> <li>Click 'scan' and select<br/>on the app that matc<br/>the side of the F Mon<br/>set-up</li> </ul> | the code showing<br>hes the code on<br>itor 2 you want to | Enter the pin (located inside the unit box) |
| Filtermist FMON-2                                                                                  | Filtermist FMON-2                                                                                         | Filtermist FMON-2                                         | Filtermist FMON-2                           |
| Tools Temperature                                                                                  | Air Flow Settings 55% - 100%                                                                              | Maintenance Settings 0H -<br>1500H<br>1500H -<br>2000H    | Tools Temperature                           |
| Ar Maintenance                                                                                     | Air 96% 0% - 41%                                                                                          | Up-Time 1h 27m 2000H -<br>3000                            | Ar Maintenance                              |
|                                                                                                    |                                                                                                    |                                                           |                                             |
| Select airflo , press                                                                              | Leave default setting                                                                                     | Same for maintenance. "C"                                 | letter in maintenance                       |

ca brate ("C") and save (pen image).

> alter limits as required and then press save.

for clearing maintenance time.

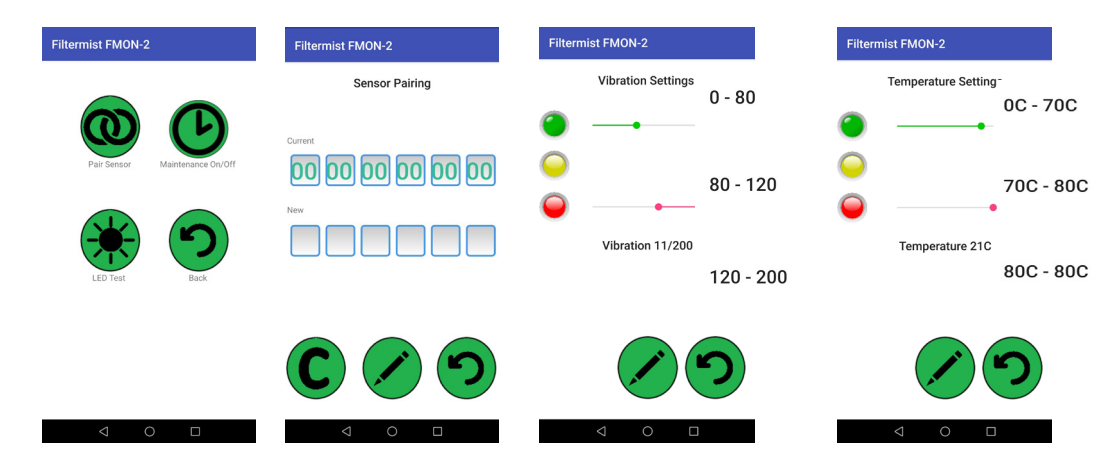

Tools -> Pair sensor, enter MAC number located on side of the sensor and press save. If successful the lights for vibration and temperature will turn on (optional F monitor 2+) Leave default setting (as shown) or alter limits as required and then press save (pen image).

 $\rightarrow$ 

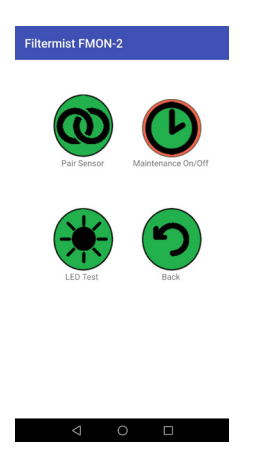

Maintenance time can be switched off.

#### Troubleshooting

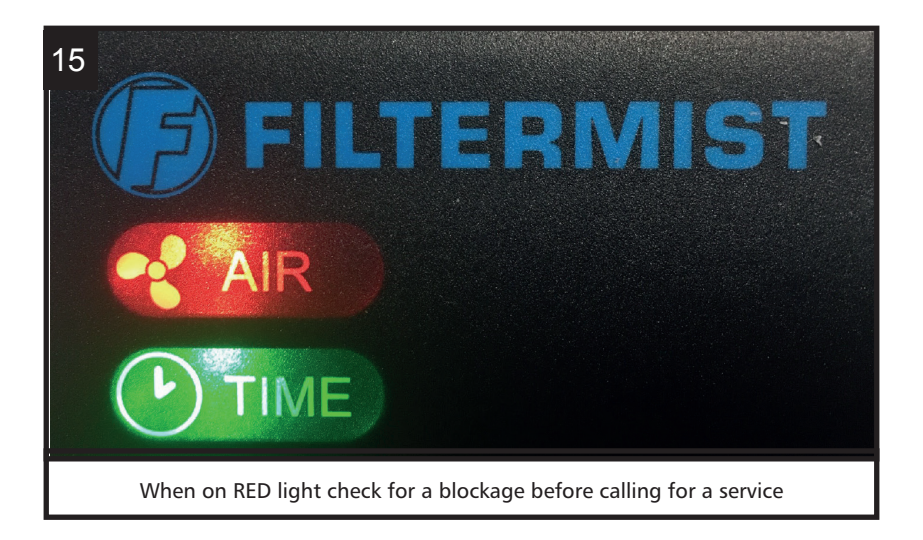

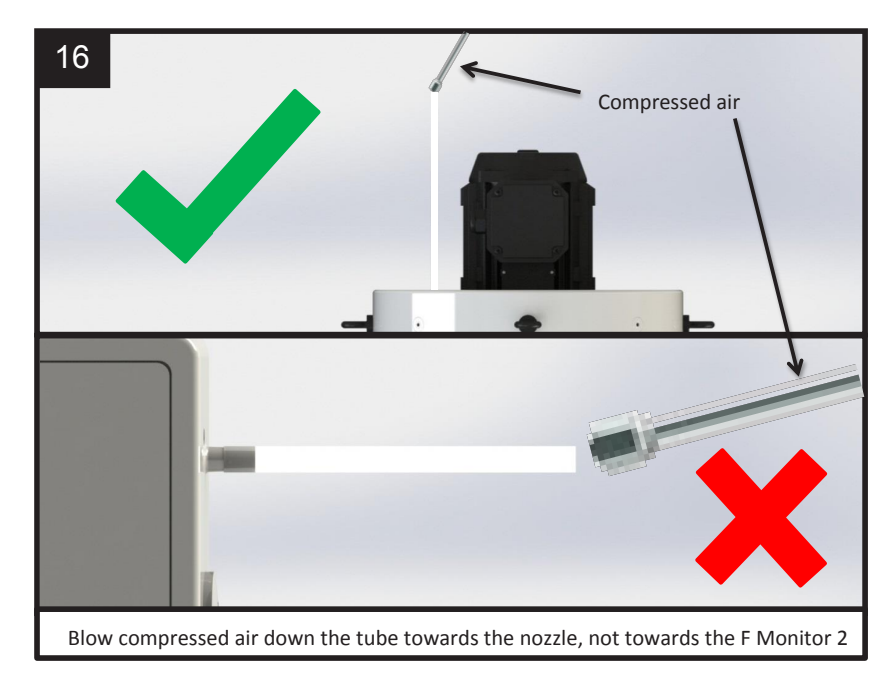

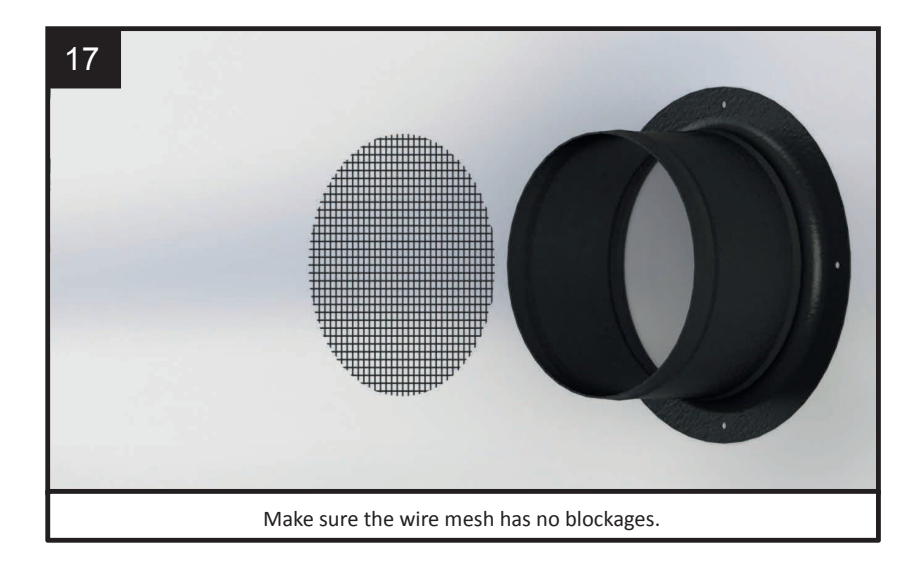

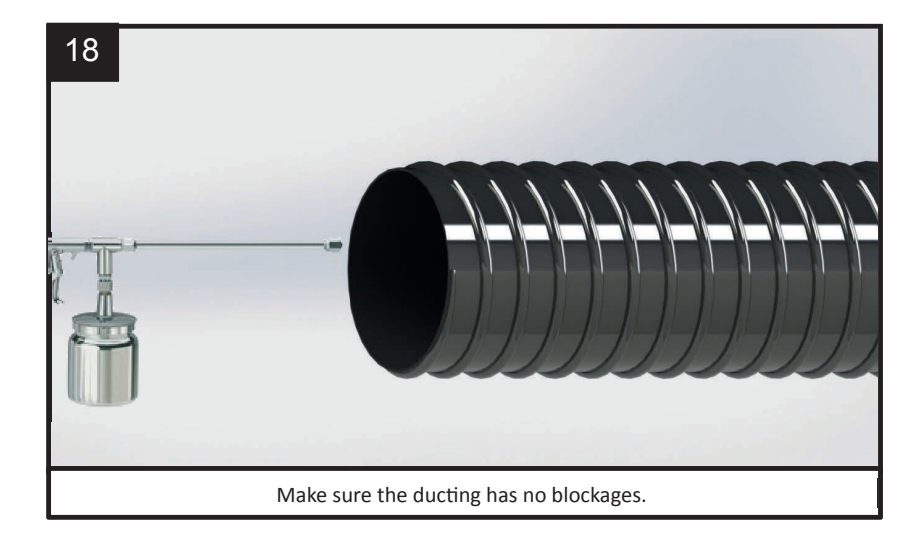

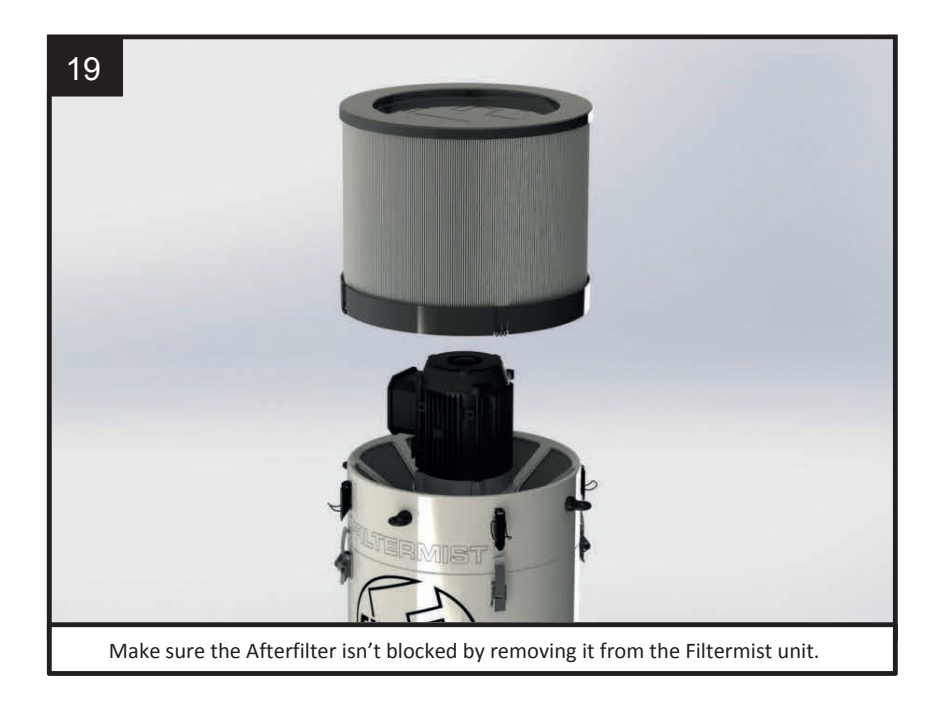

## EU DECLARATION OF CONFORMITY

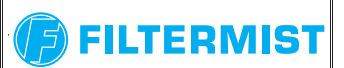

|                                                                                                    | 1                                    |                                                                                                    |                     |                                        |                                                                                        |                                        |
|----------------------------------------------------------------------------------------------------|--------------------------------------|----------------------------------------------------------------------------------------------------|---------------------|----------------------------------------|----------------------------------------------------------------------------------------|----------------------------------------|
| Manufacturer's<br>name:                                                                                                    | mufacturer's Filtermist Limited      |                                                                                                    |                     | Equipment covered by this declaration: |                                                                                        |                                        |
| Tolford 54                                                                                                    |                                      | d 54 Dusinger Dark                                                                                                    |                     |                                        | Description:                                                                           | Monitoring device for Filtermist units |
| Full address:                                                                                                    | Nedge Hill,<br>Telford<br>Shropshire |                                                                                                    |                     | Function:                              | To be fitted to S & FX Series<br>Filtermist units to monitor<br>performance            |                                        |
|                                                                                                    | IF3 JAL                              |                                                                                                    |                     |                                        | Model:                                                                                 | F Monitor 2 and F Monitor 2+.          |
|                                                                                                    |                                      |                                                                                                    |                     | Serial No.:                            | See unit                                                                               |                                        |
| The equipment conforms to all the requirements of the Low Voltage Directory 2014/35/EU.                                                                                                    |                                      |                                                                                                    |                     |                                        |                                                                                        |                                        |
| The machinery also conforms to the following Directives:                                                                                                    |                                      | EMC Directive 2014/30/EC<br>RoHS Directive 2011/65/EC                                                                                                    |                     |                                        |                                                                                        |                                        |
| The following standards have been used:                                                                                                    |                                      | EN 60950:2006 +A11:2009 +A1:2010 +A2:2013, EN 55032:2015, EN 55035:2017,<br>EN 6100-4-2:2009, EN 61000-4-5:2014+A1:2017, EN 61000-3-2:2014,<br>EN 61000-3-3:2013, EN 61000-4-4:2012 |                     |                                        |                                                                                        |                                        |
| The relevant authorised person undertakes to transmit, in response to a reasoned request by the national authorities, relevant information on the machinery. This information will be transmitted by: (email, post) |                                      |                                                                                                    |                     |                                        |                                                                                        |                                        |
| Person authorised to make this                                                                                                    |                                      | Nan                                                                                                    | ne: Si              | Simon Baker                            |                                                                                        |                                        |
| declaration:                                                                                                    |                                      | Position<br>compar                                                                                                    | n in<br>ny: G       | Group Engineering Manager              |                                                                                        |                                        |
|                                                                                                    |                                      | Signatu                                                                                                    | re: <               | SSL                                    |                                                                                        |                                        |
|                                                                                                    |                                      | Place<br>Declaratio                                                                                                    | e of Fi<br>on: N    | iltermist<br>ledge H                   | Itermist Limited, Telford 54 Business Park,<br>edge Hill, Telford, Shropshire, TF3 3AL |                                        |
| Date of Declaration: 1 <sup>st</sup>                                                                                                    |                                      |                                                                                                    | <sup>st</sup> Janua | January 2023                           |                                                                                        |                                        |

#### UKCA DECLARATION OF CONFORMITY

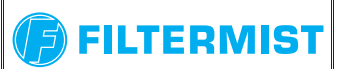

| Manufacturer's<br>name: Filtermist Limited                                                                                                    |                                                              |                                                                                                    | Equipment covered by this declaration: |                                                  |                                                                  |                  |  |
|----------------------------------------------------------------------------------------------------|--------------------------------------------------------------|----------------------------------------------------------------------------------------------------|----------------------------------------|--------------------------------------------------|------------------------------------------------------------------|------------------|--|
|                                                                                                    | Tolford 54 Pusin                                             | and Dark                                                                                                    |                                        | Description:                                     | Monitoring device for                                            | Filtermist units |  |
| Full address:                                                                                                    | Nedge Hill,<br>Telford<br>Shropshire                         |                                                                                                    |                                        | Function:                                        | To be fitted to S & FX<br>Filtermist units to mon<br>performance | Series<br>itor   |  |
|                                                                                                    | TF3 3AL                                                      |                                                                                                    |                                        | Model:                                           | F Monitor 2 and F Monitor 2+.                                    |                  |  |
|                                                                                                    |                                                              |                                                                                                    |                                        | Serial No.:                                      | See unit                                                         |                  |  |
| The equipment conforms to all the requirements of the Electrical Equipment (Safety) Regulations 2016                                                                                                    |                                                              |                                                                                                    |                                        |                                                  |                                                                  |                  |  |
| The machinery als the following Dire                                                                                                    | Electromagnetic C<br>The Restriction of<br>Electronic Equipm | ectromagnetic Compatibility Regulations 2016<br>e Restriction of the Use of Certain Hazardous Substances in Electrical and<br>ectronic Equipment Regulations 2012                                     |                                        |                                                  |                                                                  |                  |  |
| The following standards have been used:                                                                                                    |                                                              | BS EN 60950:2006 +A11:2009 +A1:2010 +A2:2013, BS EN 55032:2015, BS EN 55035:2017, BS EN 6100-4-2:2009, BS EN 61000-4-5:2014+A1:2017, BS EN 61000-3-2:2014, BS EN 61000-3-3:2013, BS EN 61000-4-4:2012 |                                        |                                                  |                                                                  |                  |  |
| The relevant authorised person undertakes to transmit, in response to a reasoned request by the national authorities, relevant information on the machinery. This information will be transmitted by: (email, post) |                                                              |                                                                                                    |                                        |                                                  |                                                                  |                  |  |
| Person authorised to make this                                                                                                    |                                                              | Name:                                                                                                    | Simon Baker                            |                                                  |                                                                  |                  |  |
| declaration:                                                                                                    |                                                              | Position in company:                                                                                                    | Group Engineering Manager              |                                                  |                                                                  |                  |  |
|                                                                                                    |                                                              | Signature:                                                                                                    | SSA                                    |                                                  |                                                                  |                  |  |
|                                                                                                    |                                                              | Place of<br>Declaration:                                                                                                    | Filter<br>Nedg                         | mist Limited, Telford<br>ge Hill, Telford, Shrop | 54 Business Park,<br>oshire, TF3 3AL                             |                  |  |
|                                                                                                    |                                                              | Date of<br>Declaration:                                                                                                    | 1 <sup>st</sup> Ja                     | anuary 2023                                      |                                                                  |                  |  |

#### Demo Film

Scan the QR code to see the F Monitor 2 & 2+ in use or visit:

https://www.filtermist.com/oil-mist-collectors/oil-mist-collector-accessories/service-and-spares.aspx

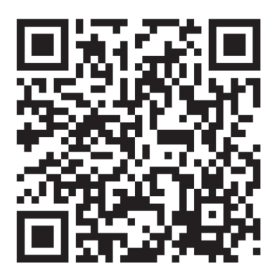

| •                                                          | This manual is also available in Portu<br>Spanish, and Italian. Please contact<br>details at www.filtermist.com | uguese, Polish, French, German,<br>your local distributor for informat | ion,                                                                                           |  |  |
|------------------------------------------------------------|----------------------------------------------------------------------------------------------------|------------------------------------------------------------------------|------------------------------------------------------------------------------------------------|--|--|
|                                                            | (F)                                                                                                    | FILTERMIST                                                             | Part of Absolent<br>Air Care Group                                                             |  |  |
| Supplied by:                                               | -                                                                                                    | Fi<br>Telford 54                                                       | Itermist Limited<br>Business Park<br>Nedge Hill<br>Telford<br>Shropshire<br>TF3 3AL<br>England |  |  |
| ∟<br>Version: 2                                            | <br>20-218-10-062/REV 04                                                                                        | Tel: +44 (<br>Email: sales<br>www                                      | 0)1952 290500<br>@filtermist.com<br>v.filtermist.com                                           |  |  |
| All text, images and photographs Copyright Filtermist 2023 |                                                                                                    |                                                                        |                                                                                                |  |  |